# 城乡居民养老保险微信缴费及查询操作指南

(参保人篇)

一、关注公众号

扫描下方二维码或在微信首页搜索栏,输入:"六安人社" 或"lahrss",选中"六安人社"(微信号: lahrss),点击"关注 公众号"

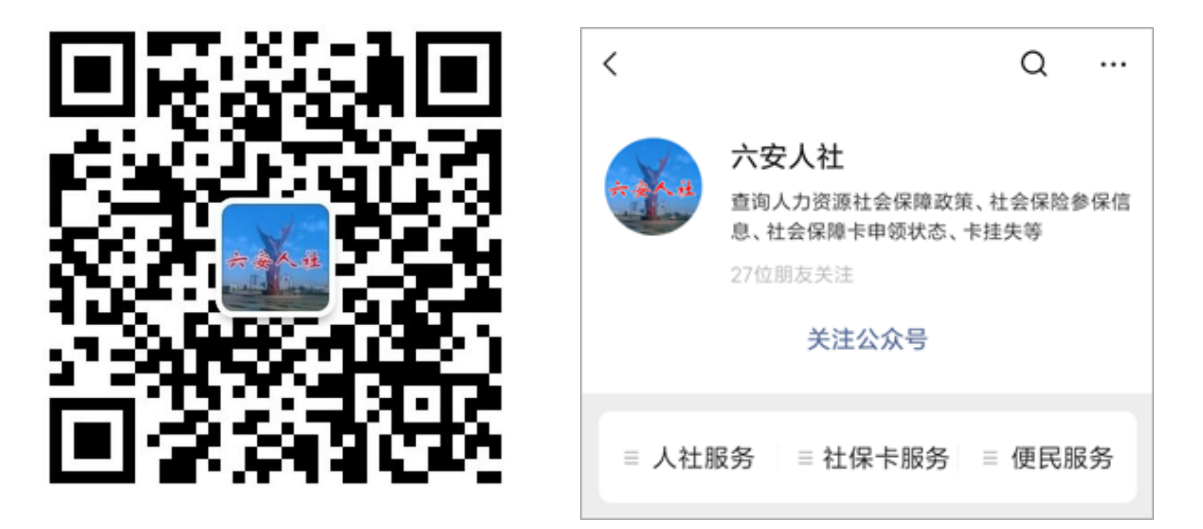

二、进入缴费

进入公众号,点击"人社服务"应用项,选择 [社保缴费]。 若您首次使用,须先申领电子社保卡(见《电子社保卡申领流程》)。

 1.在"缴费类型"界面,选择"城乡居民养老",点击"进入 缴费",然后选择您的参保缴费所在县区。

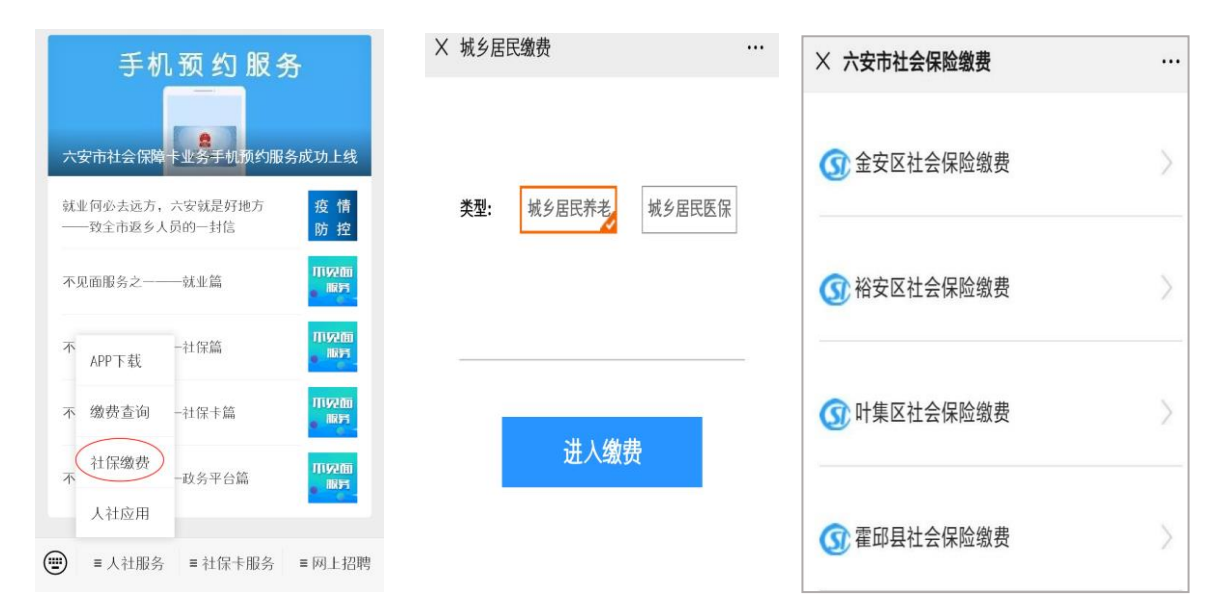

2.进入"社会保险缴费信息"界面,点击"添加",输入身份证号,核对缴费人姓名等信息(可参照"温馨提示"进行操作),点击"确定"完成信息添加。(若您需要为他人代缴,重复步骤2即可,每次缴费人数不超过10人)。

| ×          | 〈 缴费列表               |                     |     |    |
|------------|----------------------|---------------------|-----|----|
|            |                      | 社会保险缴费              | 信息  |    |
|            | 姓名                   | 证件号码                | 金额  | 操作 |
|            |                      |                     |     | 删除 |
| <b>(</b> ) | 添加                   |                     |     |    |
|            | 馨提示·                 | 确定                  |     |    |
| 1.         | .点击添加按钮进             | 些入添加页面。             |     |    |
| 2          | .输入需要缴费,             | 人员的身份证号码并确<br>+ 短34 | 龟定。 |    |
| 3<br>4     | .点击下方确定指<br>.每次最多可添加 | 安钮进行支付。<br>旧10人。    |     |    |

3. 进入"社会保险缴费支付"界面,点击 [立即支付],输入您的微信支付密码,支付完成后点击"完成",完成缴费。
(特别提示:单次缴费确认后,须在1分钟内完成支付。)

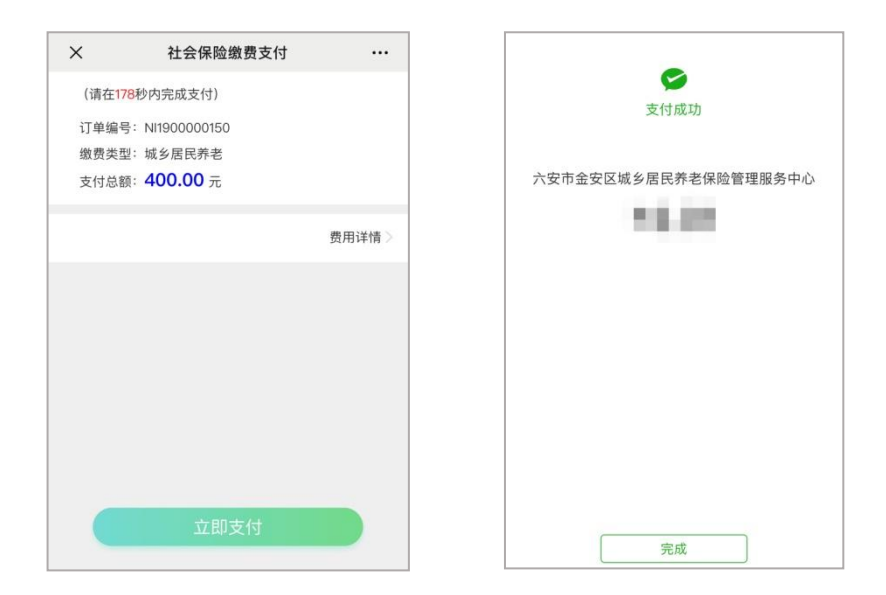

#### 三、缴费查询

在"六安人社"微信公众号(微信号: lahrss)首页,点击 下方 [人社服务] -> [缴费查询],进入查询界面。

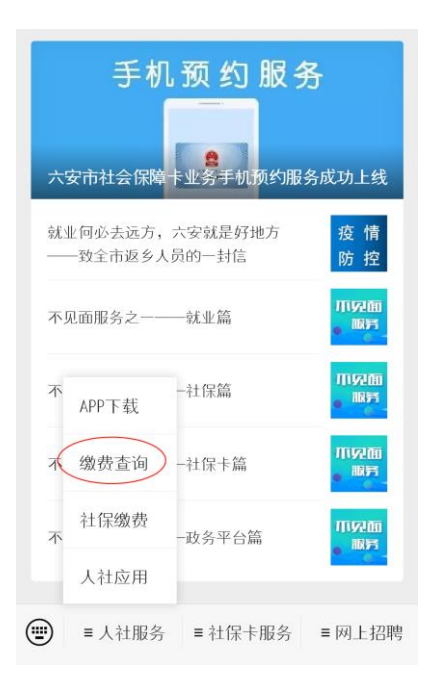

(一)订单查询

进入"城乡居民缴费查询"页面,点击 〖缴费订单查询〗,
选择"居民养老",进行查询。

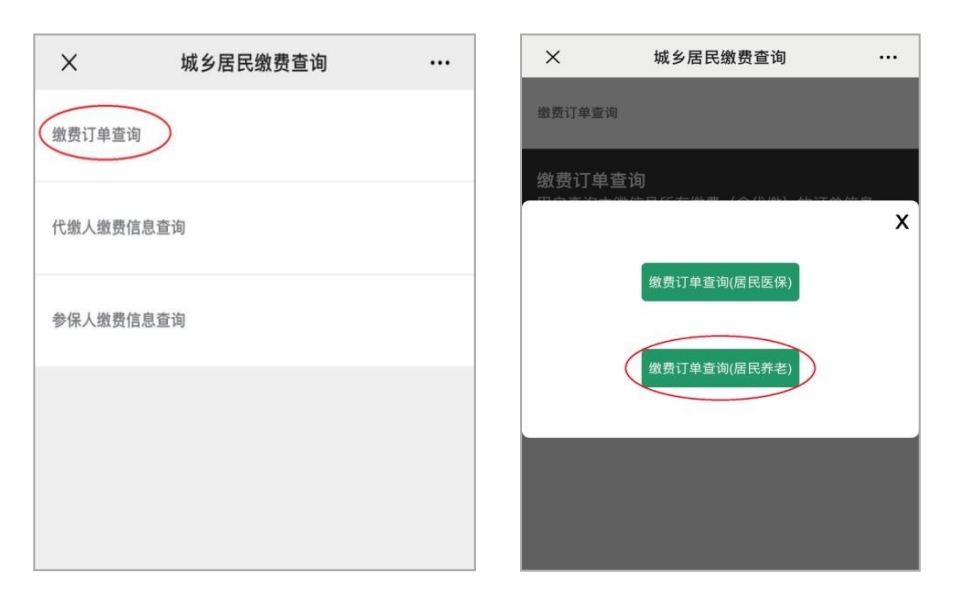

2. 在"订单管理"界面,可查看您的缴费状态,点击 [详情]] 可查看缴费明细。

| ×                                    | 订单管理                                                     |  |
|--------------------------------------|----------------------------------------------------------|--|
| 订单日期:                                | 2019–12–26 15:07:43                                      |  |
| 订单编号:N<br>缴费类型:城<br>缴费状态:E<br>缴费金额:4 | ll1900000150<br>成乡居民养老<br><mark>B支付(未对账)</mark><br>00.0元 |  |
| 详情                                   |                                                          |  |

## (二) 查询代缴人缴费信息

1. 点击 〖代缴人缴费信息〗-> 〖查询〗, 可查询使用当前微信号所有代缴费信息。

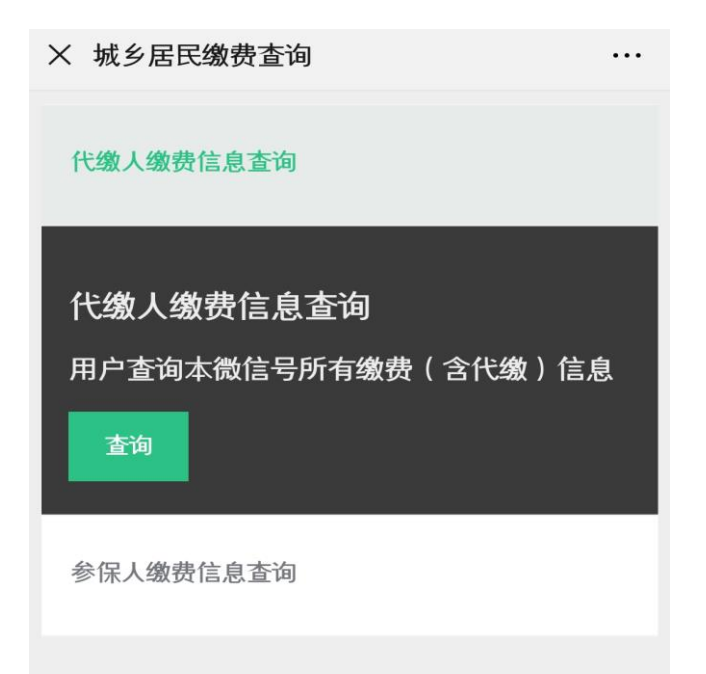

2. 系统显示使用当前微信号代缴的所有订单信息

| × | 缴费明细 …                    |
|---|---------------------------|
|   |                           |
|   | 订单日期: 2019-09-25 09:56:53 |
|   | 订单编号:N000007213           |
|   | 缴费类型:城乡居民缴费               |
|   | 缴费状态:已支付(对账成功)            |
|   | 缴费金额:1000.0元              |
|   | 详情                        |
|   |                           |
|   | 订单日期: 2019-09-18 19:30:58 |
|   | 订单编号:N000000771           |
|   | 缴费类型:城乡居民缴费               |
|   | 缴费状态:已支付(对账成功)            |
|   | 缴费金额:250.0元               |
|   |                           |
|   |                           |

3. 点击〖详情〗, 进入每笔缴费订单详细页面

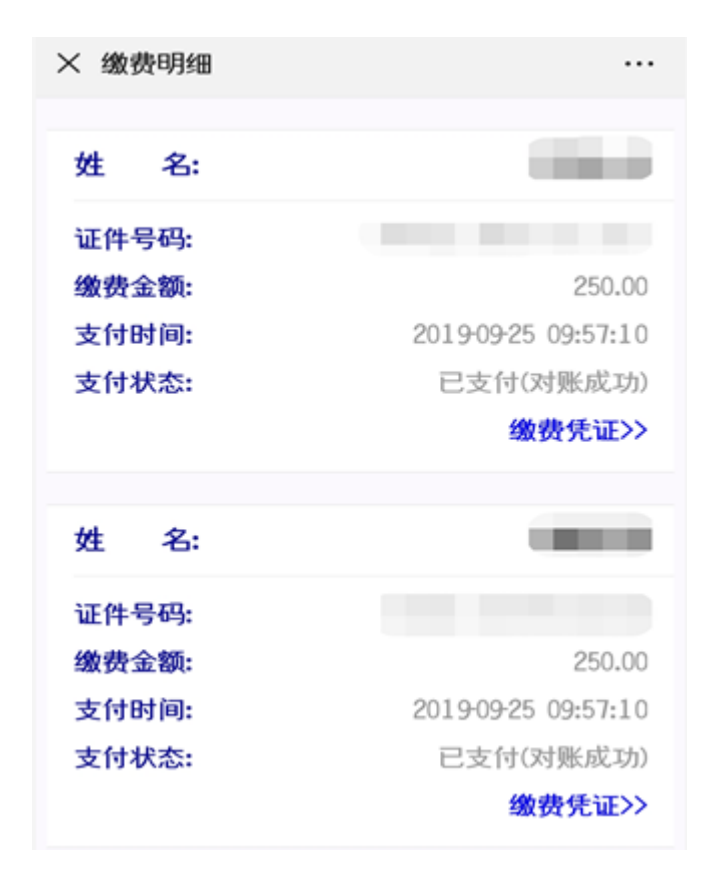

4. 点击右下角"缴费凭证",可查看"六安市社保电子缴费回单"(含电子印章)

| ×     | 缴费明细 …              |
|-------|---------------------|
| 姓 名:  | 100                 |
| 证件号码: |                     |
| 缴费金额: | 400.00              |
| 支付时间: | 2019-12-26 15:01:37 |
| 支付状态: | 已支付(未对账)            |
|       | 缴费凭证>>              |

| ×    | 缴费回执单                                    |  |
|------|------------------------------------------|--|
|      | 六安市社保电子缴费回单                              |  |
| 缴费人姓 | 名:                                       |  |
| 缴费人证 | 任牛号: 342401*******583                    |  |
| 缴费时间 | ]: 2019-12-26 15:01:37                   |  |
|      |                                          |  |
| 缴费险种 | 1: 城乡居民养老保险                              |  |
| 缴费所属 | 期: 202001-202012                         |  |
| 缴费金额 | 1:400.00元                                |  |
| 缴费凭证 | 문号: 2019122600048015                     |  |
|      | ● 日本 日本 日本 日本 日本 日本 日本 日本 日本 日本 日本 日本 日本 |  |

#### (三) 查询参保人缴费信息

1. 点击 [参保人缴费信息] -> [查询], 可查询参保人本人(含被代缴人) 缴费信息, 首次查询须申领本人电子社保卡。

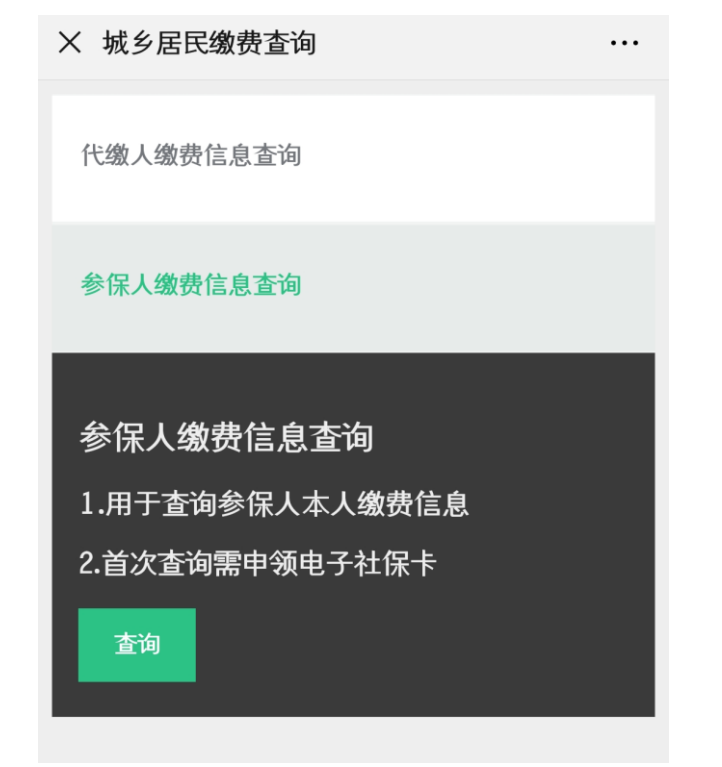

2. 系统显示当前微信用户本人缴费信息

| × 缴费明细       |                     |
|--------------|---------------------|
|              |                     |
| 姓 名:         |                     |
| 证件号码:        |                     |
| <b>缴费金额:</b> | 250.00              |
| 支付时间:        | 2019-09-18 19:31:12 |
| 支付状态:        | 已支付(对账成功)           |
|              | <b>缴费凭证&gt;&gt;</b> |

3. 点击右下角"缴费凭证",可查看"六安市社保电子缴费回单"(含电子印章)

| × 缴费明细 |                                        |
|--------|----------------------------------------|
| 姓 名:   |                                        |
| 证件号码:  | 1.1.1.1.1.1.1.1.1.1.1.1.1.1.1.1.1.1.1. |
| 缴费金额:  | .00                                    |
| 支付时间:  | 2019-09-17 11:27:17                    |
| 支付状态:  | 已支付                                    |
|        | 缴费凭证>>                                 |
|        |                                        |

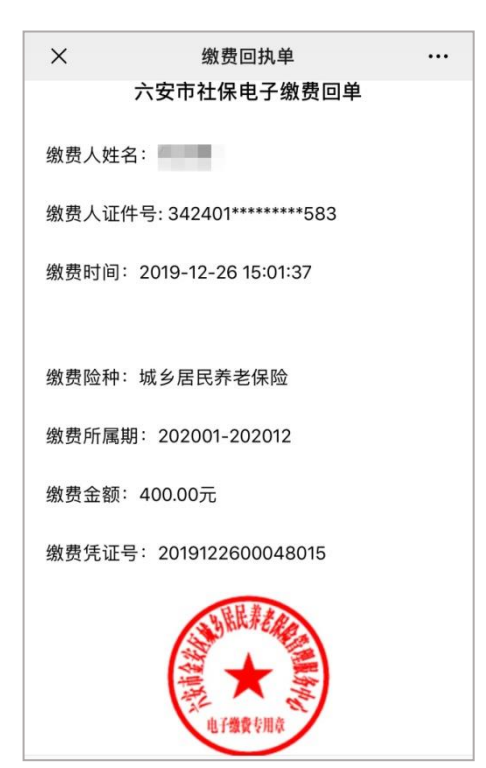

## 附: 电子社保卡申领流程

1.在"六安人社"微信公众号(微信号: lahrss)首页,点 击下方〖社保卡服务〗->〖电子社保卡申领〗。

| 手机预约服务                                      |                  |  |  |  |
|---------------------------------------------|------------------|--|--|--|
| 六安市社会保障卡业务手机预约服务                            | 成功上线             |  |  |  |
| 就业何必去远方,六安就是好地方<br>——致全市返乡人员的一封信            | 疫 情<br>防 控       |  |  |  |
| 不见面服务之一———————————————————————————————————— | 而见面<br>服务        |  |  |  |
| 不见面服务之二- 卡服务指南                              | <b>爪兒面</b><br>服务 |  |  |  |
| 不见面服务之三- 制卡进度查询                             |                  |  |  |  |
| 不见面服务之四-<br>卡业务预约                           |                  |  |  |  |
| () ■ 人社服务 ■ 社保卡服务                           | ■网上招聘            |  |  |  |

### 2. 点击 〖立即签发〗

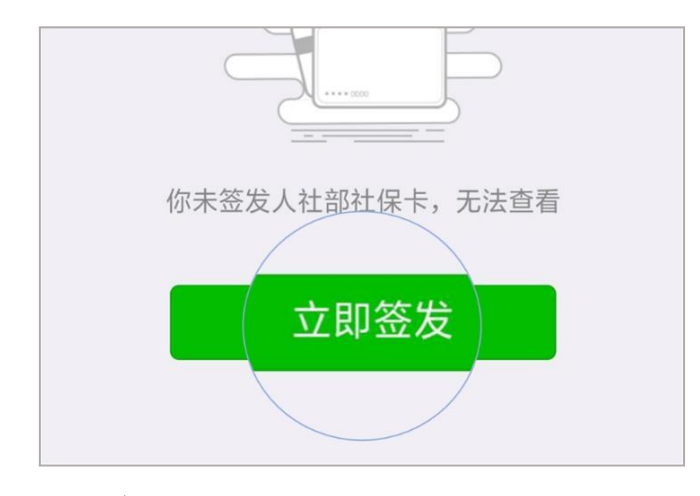

3. 点击 〖立即领取〗

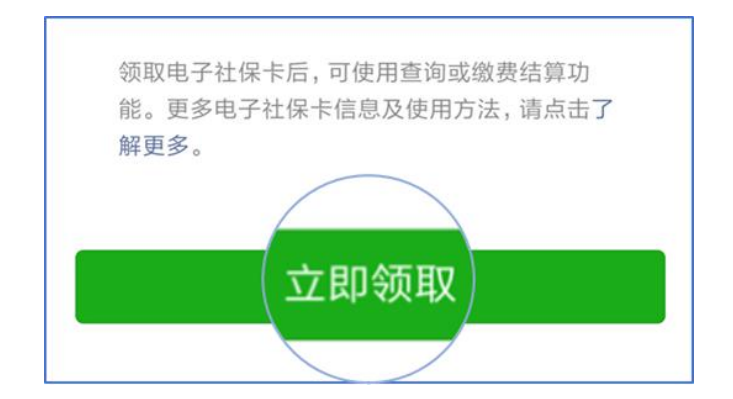

4. 输入微信支付密码。

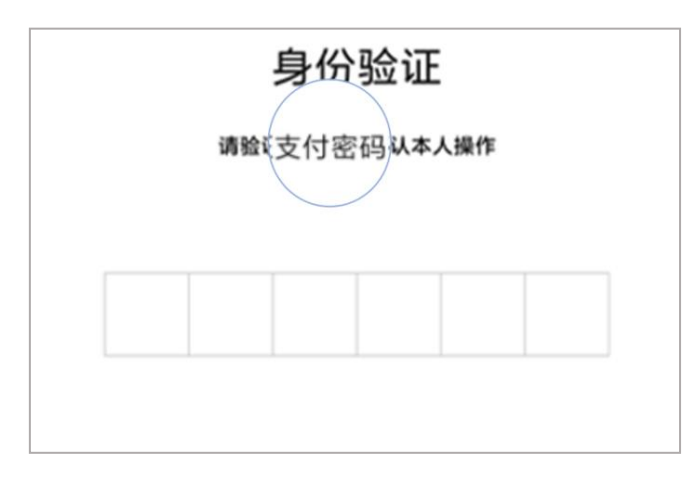

5. 微信自动显示您的个人信息,点击 [授权领取](默认同 意电子社保卡用户协议)

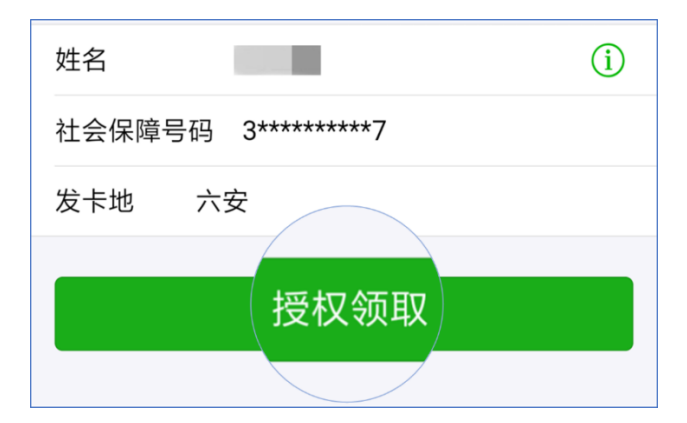

6. 核对姓名,勾选腾讯协议,点击[[下一步]]进行人脸识别。

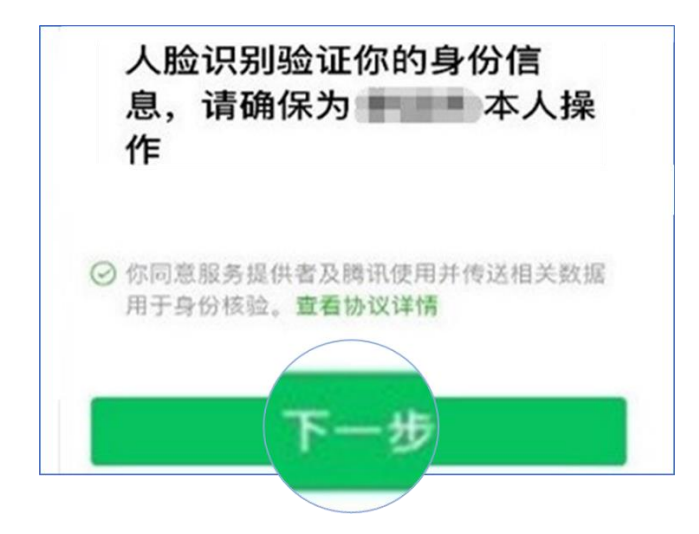

7. 设置电子社保卡密码。

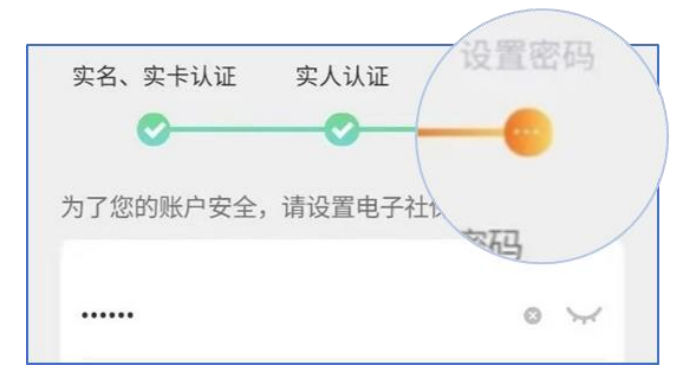

8.领取成功,可在微信"城市服务"以及"六安人社"微信 公众号(微信号: lahrss)中进行查看。

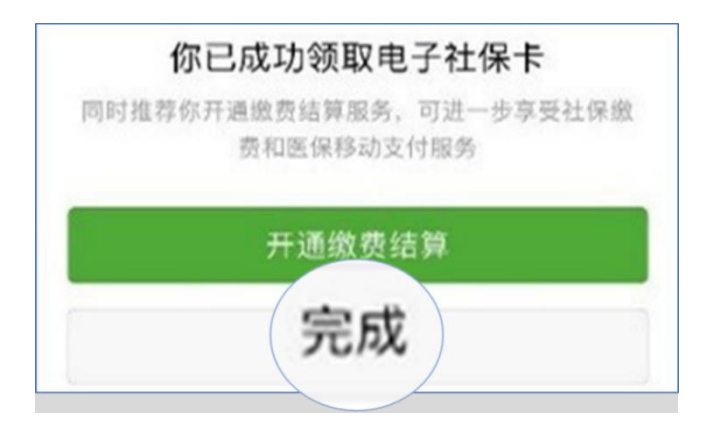